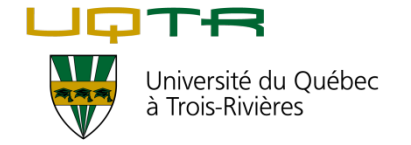

# Procédure d'aide pour récupéré un mot de passe ou un code d'utilisateur.

**ATTENTION :** Le système reconnaît la différence entre les lettres minuscules et les majuscules dans le mot de passe mais pas dans le code de l'utilisateur.

Lien directe pour atteindre la banque de candidatures : <u>www.uqtr.ca/banquecandidatures</u>

## Quoi faire ?

1. Pour réactiver votre compte, cliquer sur « Mot de passe oublié » de la fenêtre de connexion.

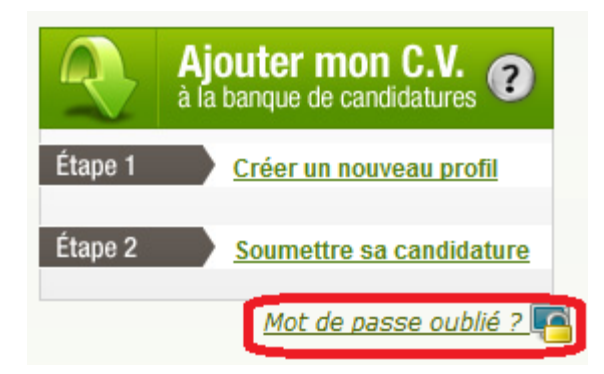

Une nouvelle fenêtre vous demandera soit votre code d'utilisateur soit votre courriel.

2. Tapez votre courriel et cliquez sur soumettre.

| Oubli de mes coordonnées d'accès au<br>répertoire « OFFRES_EMPLOI_UQTR »                                                                                                    | UNIVERSITÉ DU QUÉBEC À TROIS-RIVIÈRES          |  |  |  |
|----------------------------------------------------------------------------------------------------|------------------------------------------------|--|--|--|
| Lors de la création de votre profil, vous avez déterminé votre code<br>aussi saisi votre adresse courriel.                                                                                                    | d'utilisateur et votre mot de passe. Vous avez |  |  |  |
| si vous avez oublié <sup>*</sup> votre mot de passe : il vous suffit de saisir<br>courriel que vous avez indiqués lors de la création de votre profil.                                                                    | soit votre code d'utilisateur ou votre adresse |  |  |  |
| Vous recevrez alors l'information demandée par courriel.                                                                                                    |                                                |  |  |  |
| Pour éviter le refus de votre demande, portez une attention particulière à l'utilisation des caractères typographiques, notamment lors de la présence de lettres majuscules - minuscules et de caractères de ponctuation. |                                                |  |  |  |
| Code d'utilisateur : OU                                                                                                    | Courriel :                                     |  |  |  |
| Soumettre                                                                                                    |                                                |  |  |  |
|                                                                                                    | 31 mai 2012 10h08 レロートー                        |  |  |  |

Un message de confirmation s'affichera à l'écran. Vous recevrez un courriel de confirmation.

| Oubli de mes coordonnées d'accès au<br>répertoire OFFRES_EMPLOI_UQTR | UNIVERSITÉ DU QUÉBEC À TROIS-RIVIÈRES |      |  |
|----------------------------------------------------------------------|---------------------------------------|------|--|
| Un courriel d'information a été transmis à qui de droit              |                                       |      |  |
|                                                                      | 31 mai 2012 10h13                     | UQTR |  |

### 3. Récupérer votre courriel et cliquez sur le lien pour réinitialiser votre compte

| Voici vos codes d'identification pour le groupe «OFFRES_EMPLOI_UQTR»                   |
|----------------------------------------------------------------------------------------|
| Code d'utilisateur : QWERTY<br>Pour réinitialiser ce mot de passe : <u>cliquez ici</u> |

Un message de confirmation s'affichera à l'écran. Vous recevrez un courriel avec le nouveau mot de passe.

| Oubli de mes coordonnées d'accès au<br>répertoire OFFRES_EMPLOI_UQTR                | UNIVERSITÉ DU QUÉBEC À TROIS-RIVIÈRES |
|-------------------------------------------------------------------------------------|---------------------------------------|
| Le mot de passe est réinitialisé.<br>Une confirmation par courriel a été transmise. |                                       |
|                                                                                     | 31 mai 2012 10h14 니다ㅜ믐                |

### 4. Récupéré votre nouveau mot de passe dans votre courriel

| Voici les informations pour le c <u>ade d'u</u> sage | r demandé du groupe «OFFRES_EMPLOI_UQTR » |
|------------------------------------------------------|-------------------------------------------|
| Mot de passe: 89abcd48                               |                                           |

#### 5. Atteindre votre profil et utilisez votre nouveau mot de passe

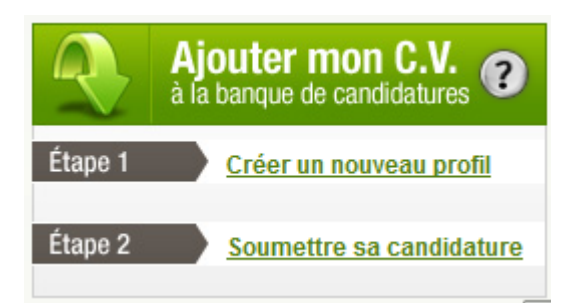

#### 6. Modifier votre mot de passe

Une fois branché, clique sur «Modifier mes inscriptions personnelles»

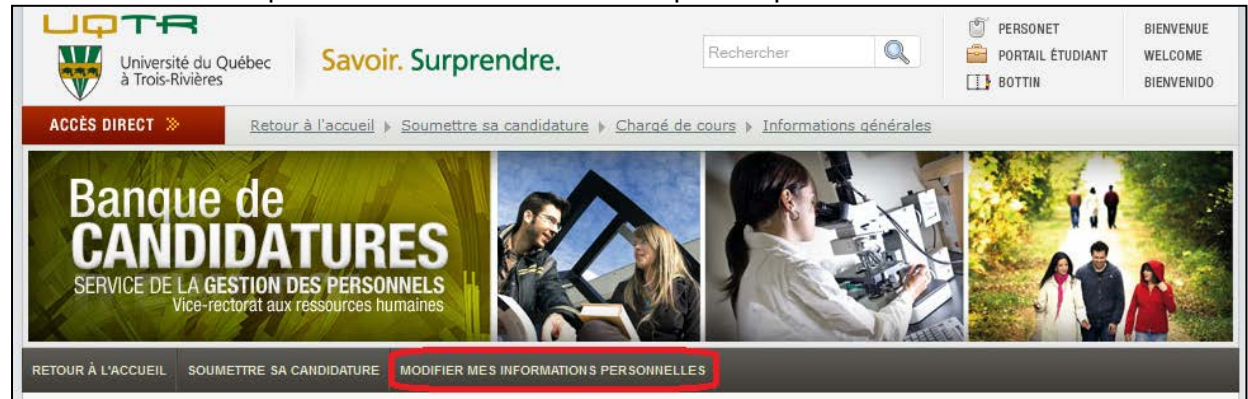

Choisir un mot de passe qui respecte les règles de formulation :

| Inf<br>du                    | répe | tions<br>rtoire | personnelles de QWER<br>«OFFRES_EMPLOI_UQ | RTY<br>PTR»      |              |       | UNI |  |
|------------------------------|------|-----------------|-------------------------------------------|------------------|--------------|-------|-----|--|
|                              | ŝ    | -               |                                           |                  |              |       |     |  |
|                              |      |                 | Saisissez vos coordon                     | nées personnelle | 85           |       |     |  |
| Code d'utilisateur: QWERTY * |      |                 |                                           |                  |              |       |     |  |
|                              |      |                 | ? Mot de passe:                           | •••••            | * confirmer: | ••••• | •   |  |
|                              |      |                 | Nom:                                      | Daniels          |              | *     |     |  |
|                              |      |                 | Prénom:                                   | Karine           |              |       |     |  |
|                              |      |                 | Courriel:                                 | danika@uqtr.ca   |              |       | •   |  |
|                              |      |                 | Téléphone travail:                        | (819) 376-5011   |              |       |     |  |
|                              |      |                 | Poste:                                    | 1234             |              |       |     |  |
|                              |      |                 | Téléphone maison:                         | (819) 711-0227   |              |       |     |  |
|                              |      |                 |                                           | Enregis          | trer         |       |     |  |

Voilà !